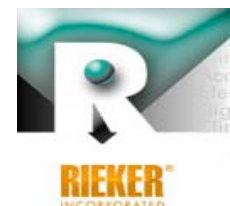

connectors Digital Inclinometers Electronic Sensors Tilt Indicators Ball Bank Indicators Inclinometers Levelers Controllers Manual Inclinometers Slip In stronic Tilt Indicators Inclinometers Levelers Controllers Accelerometers Digital Inclinometers Boom Angle Indicators Gradiometers Tilt Switches Signs tometers Ball Bank Indicators Levelers Controllers Accelerometers Digital Inclinometers Electronic Sensors Gradiometers Tilt Switches Attitude Indicators belerometers Digital Inclinometers Electronic Sensors Tilt Indicators en Ball Sank Indicators Inclinometers Manual Inclinometers Slip belerometers Digital Inclinometers Electronic Sensors Tilt Indicators en Ball Sank Indicators Inclinometers Manual Inclinometers Slip Indicators Boom Angle ctronic Switches Inclinometers Tilt Indicators Ball Bank Indice en Ball Sank Indice or Inclinometers Manual Inclinometers Slip Indicators Boom Angle ctronic Switches Inclinometers Tilt Indicators Ball Bank Indice of Part Constraints (Schort Schort Schort

## Rieker Curve Advisory Reporting System (CARS™) Training Class

May 2014 Updated November 2014

- Setup & Installation
- Collecting Data
  - Using the Field Application
- Analyzing Data and Generating Reports
  - Using the CARS<sup>™</sup> Internet Portal

Rieker CARS<sup>™</sup> System Overview

# Names of the components and how they connect

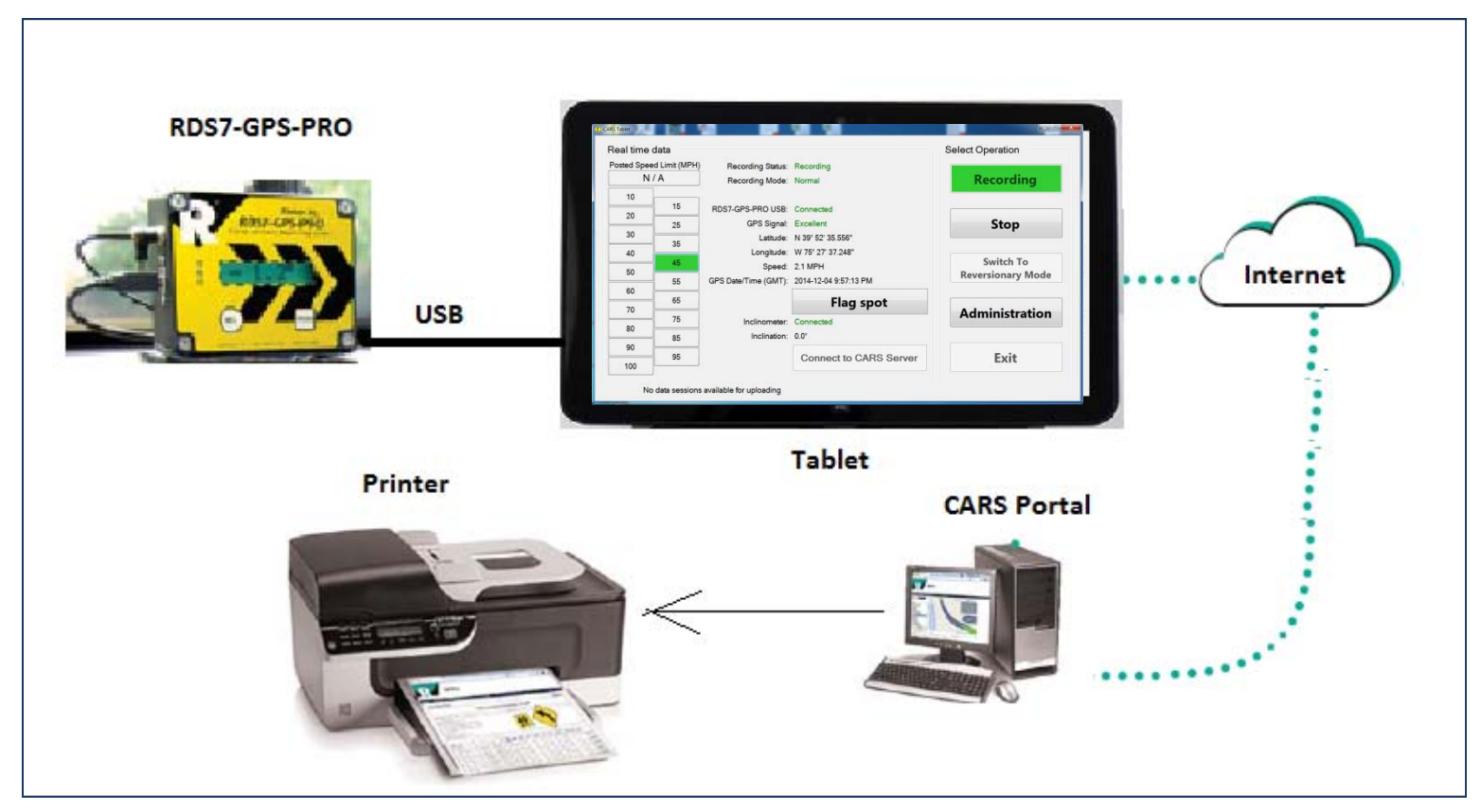

- Activating your Account
- Setting up the Tablet connection
- Installing in the test Vehicle
- Leveling and Zeroing the Inclinometer

- Activation E-mail
  - Sent to Account owner when Kit ship
  - If you didn't receive your key, email your name and kit serial number to support@riekerinc.com
- 16 digit Key in E-mail
  - Keep your for future reference
- CARS Portal: <u>http://riekersolutions.com</u>
- Create and Enter an Individual Password
  - Keep your password in a safe place for future reference
  - Do not share your password

- Go to: <u>HTTP://riekersolutions.com</u>
- At the login prompt, choose *Register Account*

| > C 🗋 riekersolutions.com/Default.aspx                                                                                                    | F &                     |
|----------------------------------------------------------------------------------------------------|-------------------------|
| RIEKER inc. Total Solutions                                                                                                    |                         |
|                                                                                                    | Login                   |
| reate a New Account                                                                                                    |                         |
|                                                                                                    |                         |
|                                                                                                    |                         |
| New passwords are required to be a minimum of 6                                                                                                    | 6 characters in length. |
| New passwords are required to be a minimum of 6 Account Key:                                                                                                    | 6 characters in length. |
| New passwords are required to be a minimum of 6 Account Key: User ID: (email address)                                                                                   | 6 characters in length. |
| New passwords are required to be a minimum of 6 Account Key: User ID: (email address) Password:                                                                         | 6 characters in length. |
| New passwords are required to be a minimum of 6 Account Key: User ID: (email address) Password: Confirm Password:                                                       | 6 characters in length. |
| New passwords are required to be a minimum of 6 Account Key: User ID: (email address) Password: Confirm Password: I have read and accept the End User License Agreement | 6 characters in length. |

#### Password Management – My Account

#### My Account

Reset Password

| -> C 🗋 ri                                                                      | ekersolutions.com/Ac                           | count/Changer assword.aspx  | 52              |
|--------------------------------------------------------------------------------|------------------------------------------------|-----------------------------|-----------------|
| RIEKER                                                                         | inc. Total So                                  | olutions                    |                 |
| Home                                                                           | My Solutions                                   | My Account                  | Hij <u>Logo</u> |
|                                                                                |                                                |                             |                 |
| nt Profile                                                                     |                                                |                             |                 |
| <b>nt Profile</b><br>I:<br>e required to be a minimum of 6 characters          | n of 6 characters                              | in length                   |                 |
| sword<br>ords are                                                              | nt Profile<br>I:<br>e required to be a minimum | m of 6 characters in length |                 |
| Account<br>oge Passwords are<br>w passwords are<br>d Password:<br>aw Password: | nt Profile<br>I:<br>e required to be a minimum | m of 6 characters in length |                 |

#### Setup - Setting up the Tablet

- The Tablet comes configured with:
  - Windows 8.1
  - BBI Tablet software
  - Chrome & Firefox web browsers (Chrome is the default)
  - Go To Meeting
- Fully charge the Tablet using the wall charger
- Authorize on the local Wi-Fi if secure
  - Local Sys Admin may be needed for this step
  - Guest WiFi is fine no need for internal services
- Verify account (Administration Page)
- Verify Tablet version (Administration Page)

## Setting Up the Tablet – Validate your credentials

• Validate your credentials under Administration

| General Data                                               | Files Advanced                                                                                           |                                                |               |               | 1                 |
|------------------------------------------------------------|----------------------------------------------------------------------------------------------------|------------------------------------------------|---------------|---------------|-------------------|
| Version<br>Loaded Version:<br>Available Version:           | v1.0.30<br>v1.0.30                                                                                       |                                                | Upda          | ate           | ect operation     |
| Server<br>Server address:<br>User name:<br>Password:       | riekersolutions.com<br>john.doe@dot.state.gov                                                            |                                                | 🗆 Use HTTPS ( | secure login) | Record            |
| Internet connection:<br>CARS server:<br>Login credentials: | Last Attempt on 11/19/2014 01:58<br>Last Attempt on 11/19/2014 01:58<br>Last Attempt on 11/19/2014 01:58 | SUCCEDED<br>SUCCEDED<br>SUCCEDED               | Valid         | ate           |                   |
| <ul> <li>English (MPH)</li> <li>Metric (KMH)</li> </ul>    | FT, etc)<br>Meters, etc)                                                                                 |                                                |               |               | Administration    |
|                                                            | Status message:<br><none></none>                                                                         | Apply                                          | ОК            | Cancel        | Reversionary Mode |
|                                                            | CARS server connection: 0<br>System date/time: 2                                                         | Connected to CARS ser<br>2014-05-04 7:23:37 PM | ver           |               | Exit              |

#### Setup - Installing in the Test Vehicle

- Locate a flat surface on the vehicle dash
- Affix RDS7-GPS-PRO with Velcro provided
- Mount tablet with provided mount
- Mount GPS antennae in the center of the vehicle roof
- Connect Power using Cigarette lighter adapter
- Connect USB and Antennae to RDS-GPS-PRO
- Turn on RDS7-GPS-PRO and allow to warm up 1 min
- Turn on Tablet
  - Login as CARS user
  - Launch BBI Software

The information and material presented may not be published, broadcast, rewritten, or redistributed without the expressed written consent of Rieker<sup>®</sup> Inc. The content presented is provided for informational purposes only and subject to change. ©2002-2014 Rieker<sup>®</sup> Inc. All Rights Reserved.

#### Setup - Leveling and Zeroing the Inclinometer

- Re-zero unit each day before test data collection
- Re-zero after unit is powered On
  - Factory setting are restored on Power Off
- Drive to a known level pad and press "REL" to zero
- A more complicated method is available if no level pad can be found

#### **Collecting Data**

Using the Field App

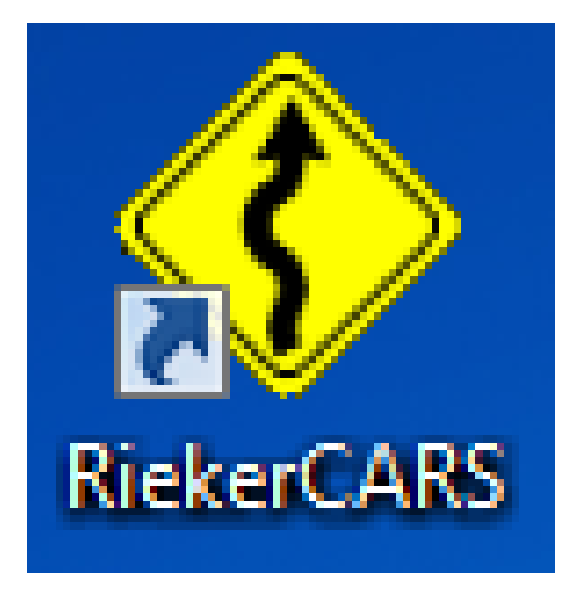

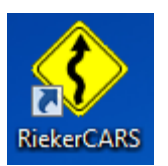

- Launching the Field App
- Normal Use
- Optional Data Collection
- Loss of GPS Reversionary Mode Use

Collecting Data – Using the Field App

- Ensure the RDS7-GPS-PRO device is Powered and Leveled
  - Antennae connected
  - USB connected to the tablet
  - Allow the GPS to acquire a signal (about a minute)
- From the Desktop tap on BBI Safe Speed
- If the RECORD button is enabled, the tablet is ready to capture test data
- The tablet will not be connected to the Internet while driving and collecting data

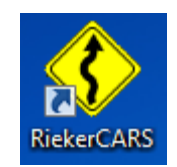

#### Collecting Data – Using the Field App

#### Field App – Home Screen

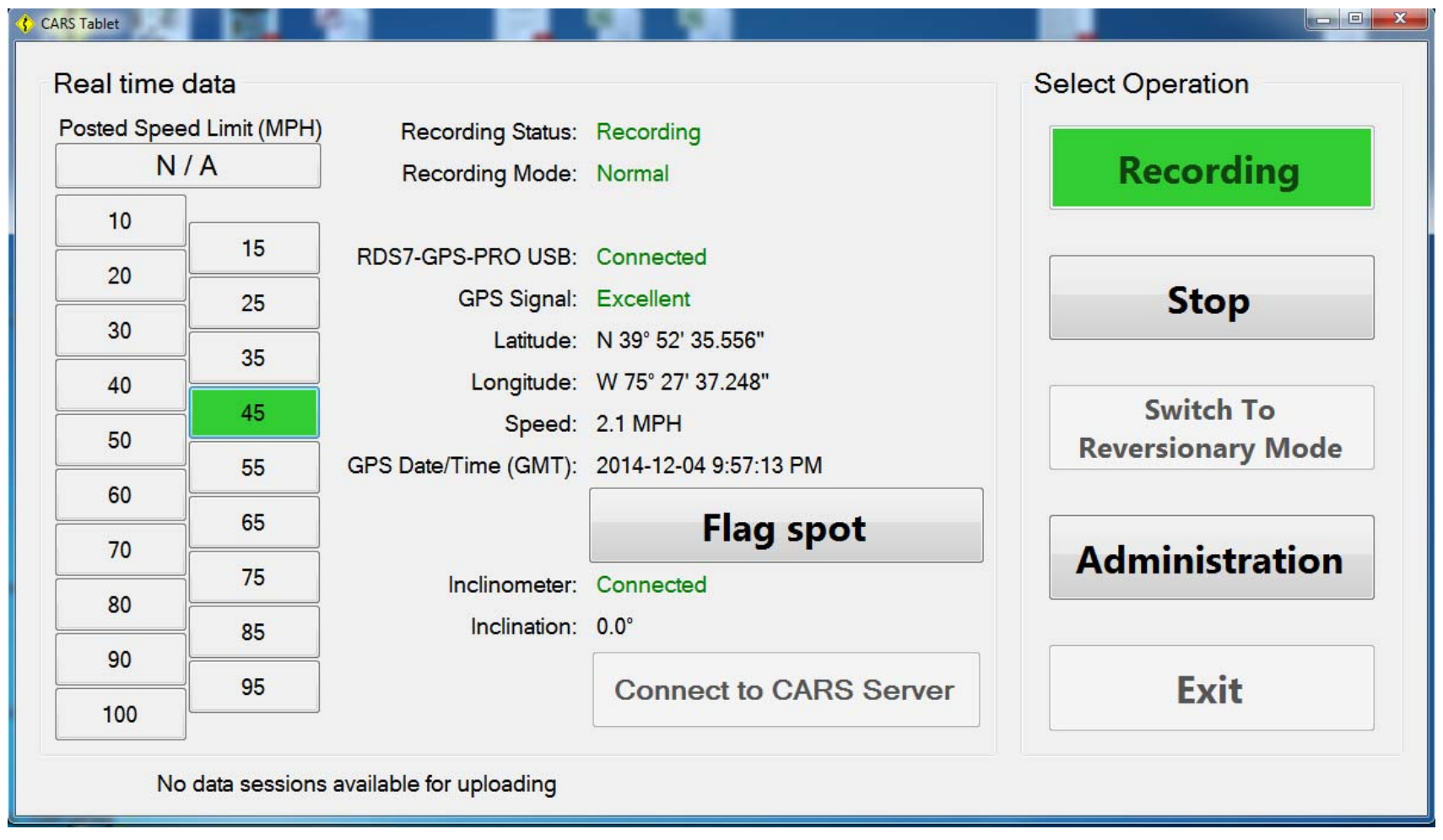

- Record Continuously
  - No need to start/stop recording
  - Start and Stop is OK too
- Drive smoothly at or below the speed limit
  - Slower is better
  - Stay in the center of the travel lane
  - Avoid over/under steering
  - Make at least one pass in both directions
  - Make a provisional test run for comparison
- When testing is complete press STOP

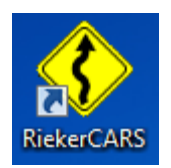

## Collecting Data – Uploading Data

- Data is uploaded Automatically when connected to CARS server
  - Internet Connection is needed •
  - BBI App needs to be running •

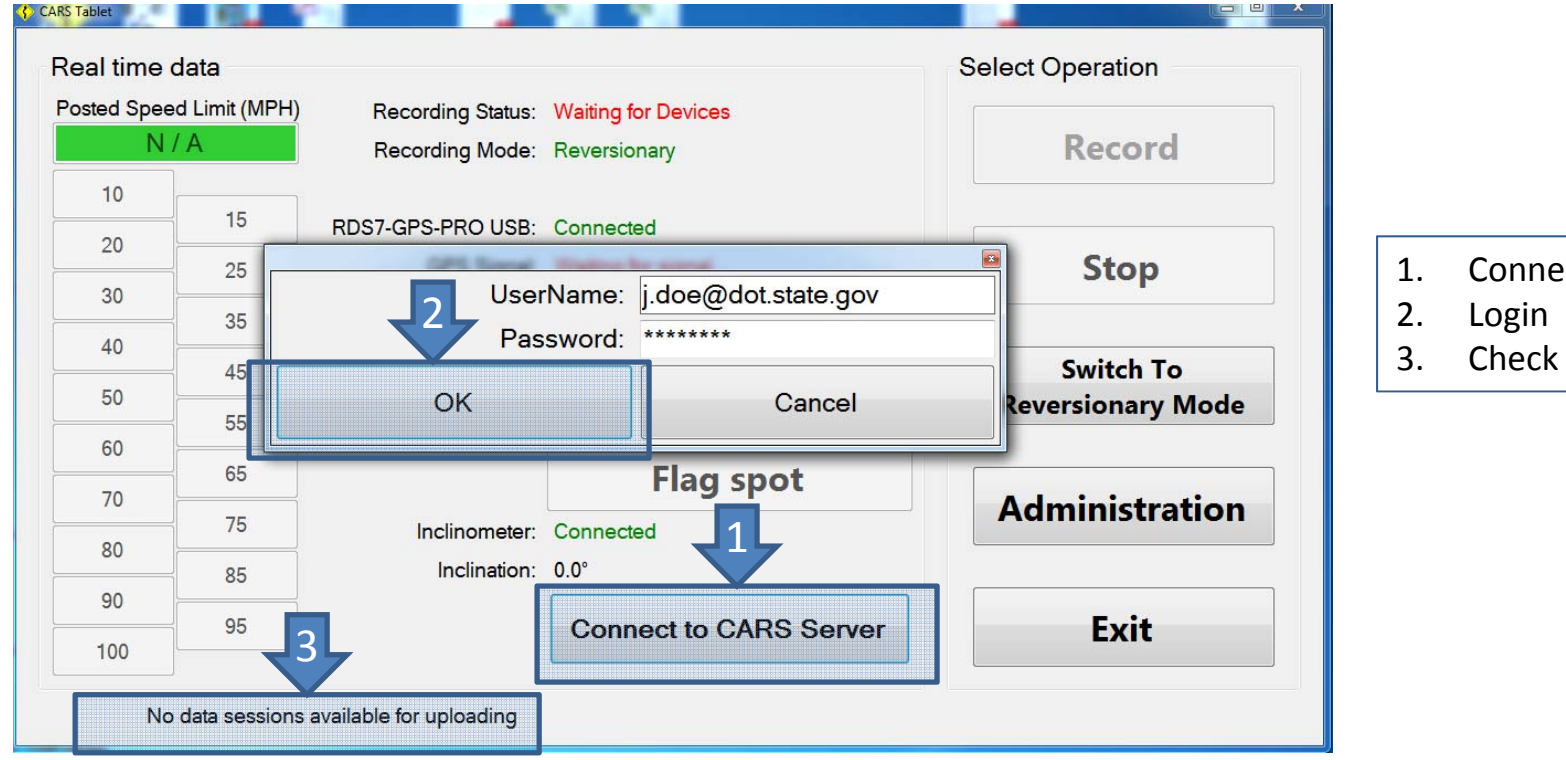

Connect

**Check Status** 

#### Collecting Data – Uploading Data

- Data is uploaded Automatically when connected to CARS server
  - Tablet needs an Internet Connection
  - BBI App needs to be running
- (Optional) Status can be viewed under Administration Tab
- (Optional) Force Files to Upload and debug
- (Optional) Archive data sessions and View archived files

| CARS Tablet                           |                       |                    |      |  |
|---------------------------------------|-----------------------|--------------------|------|--|
| General Data Files A                  | dvanced               |                    |      |  |
| Ready for upload:<br>0 files, 0.00 MB | Upload now            | Cancel r           | woi  |  |
| File name Size                        | Attempt # Statu       | is Progre          | ss   |  |
|                                       |                       |                    |      |  |
|                                       |                       |                    |      |  |
|                                       |                       |                    |      |  |
|                                       | -                     |                    |      |  |
| Archived:<br>0 files, 0.00 MB         | Archive data sessions | View arch<br>files | ived |  |
|                                       |                       | C                  |      |  |

#### **Troubleshooting Connection Issues**

| CARS Tablet General Data Files Ad USB driver: Installed Reinstall driver Available devices: | GPS device: Cor<br>Inclinometer: Cor                 | nnected                                    |    |        | lect operation Record  |
|---------------------------------------------------------------------------------------------|------------------------------------------------------|--------------------------------------------|----|--------|------------------------|
| COM5<br>COM6<br>Refresh list                                                                | Test for GPS                                         | device<br>ometer                           |    |        | Stop<br>Administration |
| Status mes<br><none></none>                                                                 | sage:                                                | Apply                                      | ОК | Cancel | Reversionary Mode      |
|                                                                                             | ARS server connection: Con<br>System date/time: 2014 | nnected to CARS serv<br>4-05-04 7:23:37 PM | ər |        | Exit                   |

Collecting Data – Optional Information Data Collection

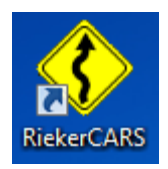

- Select Speed Limit
  - Optionally change the speed limit selection for use in curve reporting
  - Has no affect on Data Collection or Analysis
- Flag Spot
  - Optionally collect a note at a particular point with Flag Spot
  - Flag has no affect on Data Collection

- Loss of GPS signal
  - GPS may not be available from time to time
  - Try again at a different time
- Requires two passes in each direction
- Speeds should vary by at least 10 mph
  - Speed needs to be held constant
  - Use Cruise Control
- Radius and Super-e are not be available on Reversionary Report output

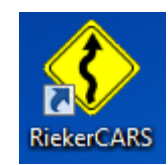

## Reversionary Mode Data Collection Screen

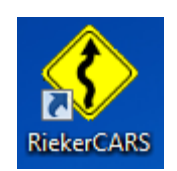

| B | BI Safe Speed  |                                                      |                                           | Call Long Strips               | A Description of the local division of the local division of the l |          |                  |
|---|----------------|------------------------------------------------------|-------------------------------------------|--------------------------------|----------------------------------------------------------------------------------------------------|----------|------------------|
|   | Real time data |                                                      |                                           |                                |                                                                                                    |          | Select operation |
|   | 1st Pass       |                                                      |                                           | 2nd Pass                       |                                                                                                    |          |                  |
|   | 40 mph         | + 5mph                                               | Select                                    | 45 mph                         | + 5mph                                                                                                    | Select   | Record           |
|   | Clear Speed    | - 5mph                                               | no data                                   | Clear Speed                    | - 5mph                                                                                                    | no data  | Stop             |
|   |                |                                                      | Recording status:<br>Recording mode:      | Stand By<br>Cannot record data |                                                                                                    |          | Administration   |
|   |                | Ball bank unit:<br>Inclination:<br>System date/time: |                                           |                                | eck USB cable an<br>PM                                                                                                    | GPS Mode |                  |
|   |                | lr<br>CARS                                           | nternet connection:<br>server connection: | Connected<br>Connected to CARS | S server                                                                                                    |          | Exit             |

#### Analyzing Data and Generating Reports

#### Using the CARS<sup>™</sup> Internet Portal

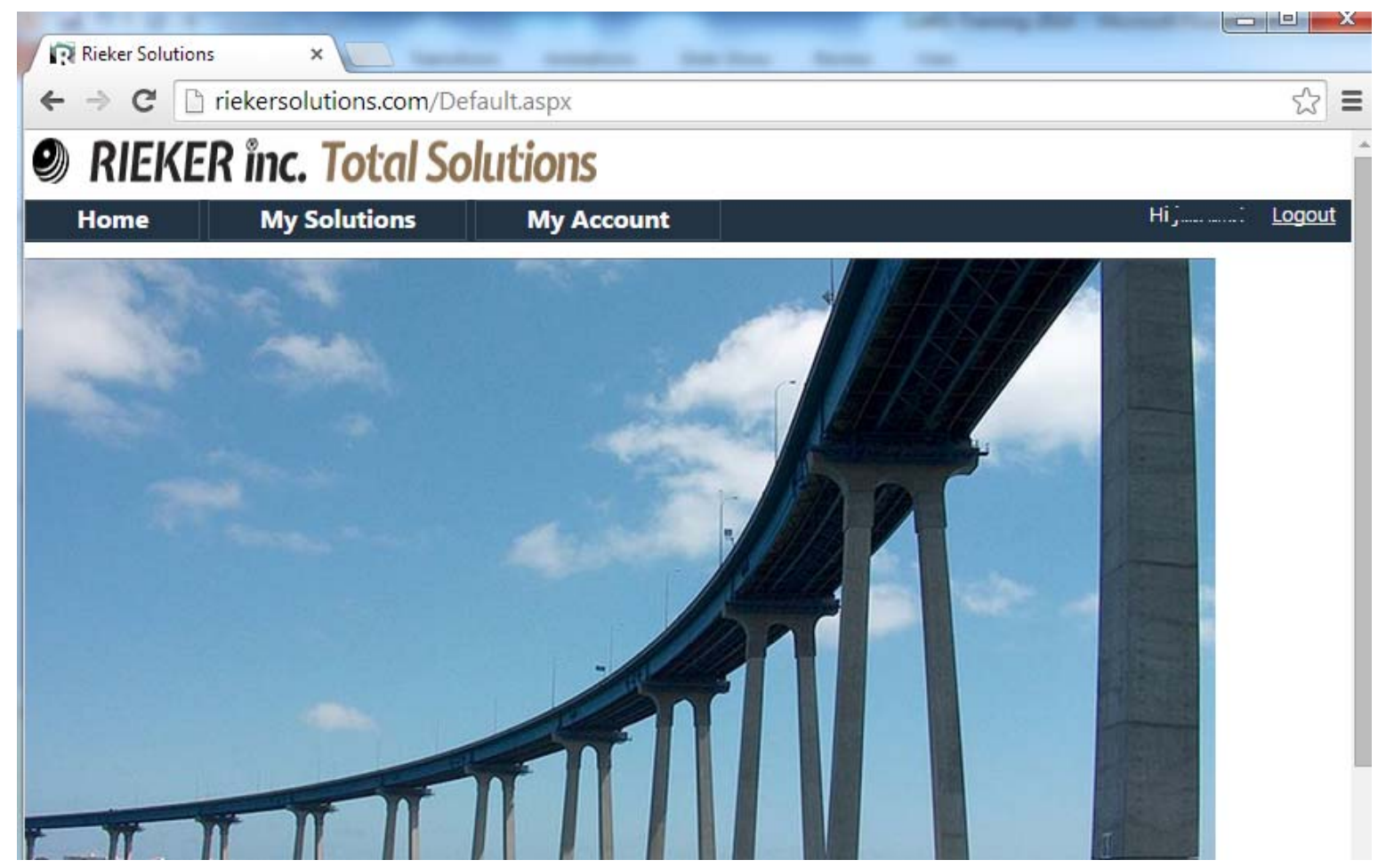

Analyzing Data and Generating Reports – CARS<sup>™</sup> Portal

Using the CARS<sup>™</sup> Internet Portal

- Logging in to the Portal
- Reviewing Data
- Creating and Saving a Curve
- Viewing and Printing a Report
- Exporting and Saving Data

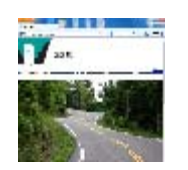

- Go to: http://riekersolutions.com
  - Any internet connected computer or the Tablet
  - Tested with Mozilla Firefox and Chrome™
  - Windows<sup>™</sup> Internet Explorer (IE) will not work

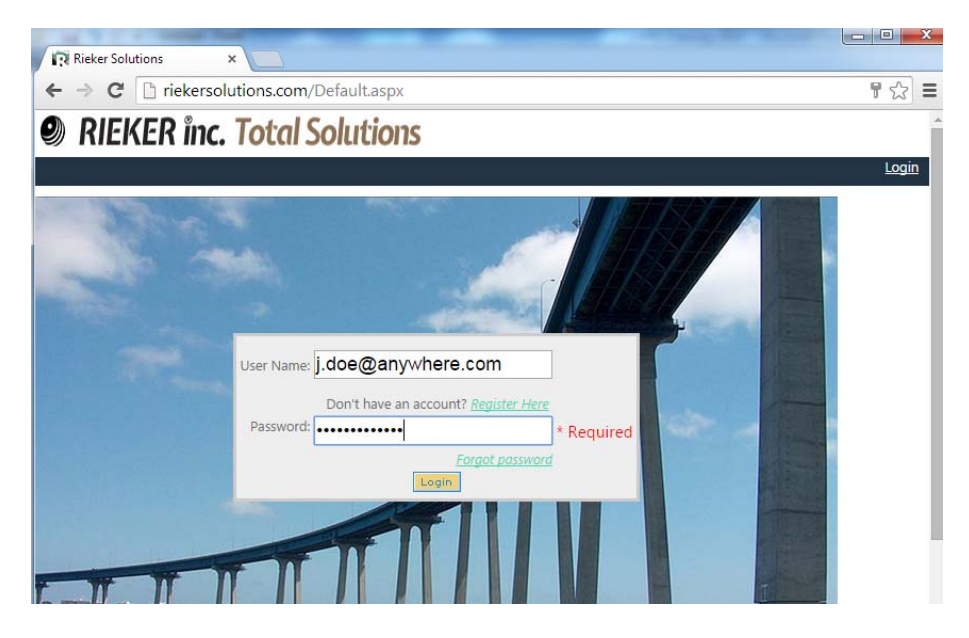

- Log in using your username and password from registration
- Forgotten Password can be reset using your Account Key

- From the Rieker Solutions Home Page
  - Select My Solution -> CARS

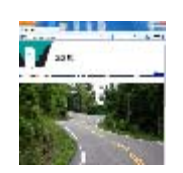

| Rieker Solution | . ×                      |                |  |
|-----------------|--------------------------|----------------|--|
| ← → C 🕒         | beta.riekersolutions.con | n/default.aspx |  |
| RI              | EKER inc.                |                |  |
| Home            | My Solutions             | My Account     |  |
|                 | <u>Cars</u>              |                |  |
|                 | Sensors                  |                |  |
|                 |                          |                |  |
|                 |                          |                |  |

CARS<sup>™</sup> Home Page

- Data Sessions
- Reversionary Data
- Mile Marker

Curves

• Flags

Signs

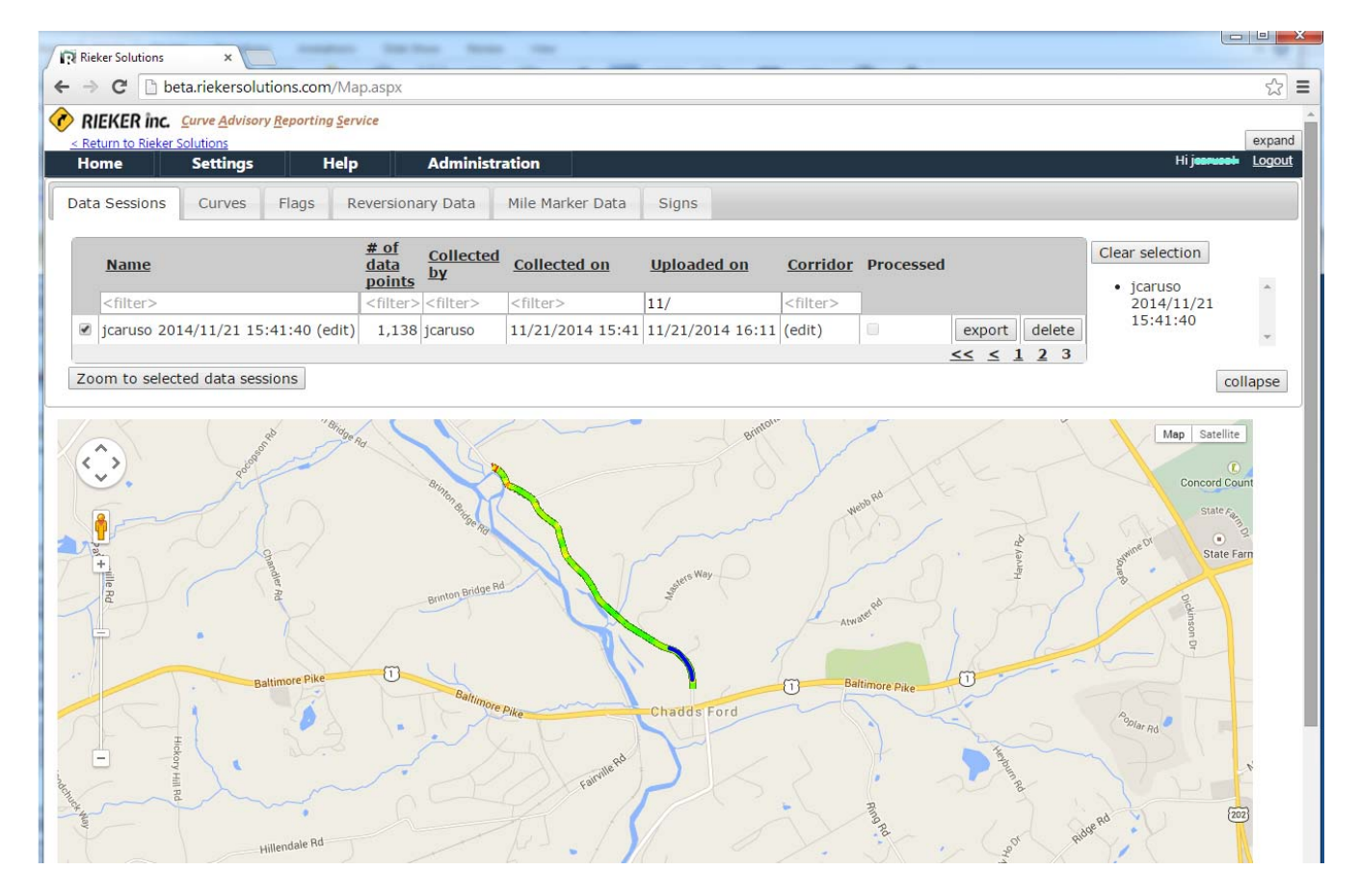

- SELECT Data Sessions using check boxes
- "Zoom to Selected Data"
  - View on Google<sup>™</sup> Maps, use Pan and Zoom to review

| Rieker Solutions  | ×                            | and and                       | tan Mana          | -                 |                    |                                                 | -            |               |                       |
|-------------------|------------------------------|-------------------------------|-------------------|-------------------|--------------------|-------------------------------------------------|--------------|---------------|-----------------------|
| ← → C 🗋 be        | ta.riekersolutions.co        | m/Map.aspx                    |                   |                   |                    |                                                 |              |               |                       |
| RIEKER inc.       | <u>Curve Advisory Report</u> | ing <u>S</u> ervice           |                   |                   |                    |                                                 |              |               |                       |
| Home              | Settings                     | Help                          | Administr         | ation             |                    |                                                 |              |               | Hi j <b>oorwool</b> - |
| Data Sessions     | Curves Flags                 | Reversion                     | ary Data          | Mile Marker Data  | Signs              |                                                 |              |               |                       |
| Name              |                              | <u># of</u><br>data<br>points | Collected         | Collected on      | <u>Uploaded on</u> | Corridor                                        | Processed    |               | Clear selection       |
| <filter></filter> |                              | <filter></filter>             | <filter></filter> | <filter></filter> | 11/                | <filter></filter>                               |              |               | 2014/11/21            |
| 🕑 jcaruso 201     | 4/11/21 15:41:40             | (edit) 1,138                  | jcaruso           | 11/21/2014 15:41  | 11/21/2014 16:11   | (edit)                                          |              | export delete | 15:41:40              |
| 2001110 301000    | cu uutu acaalona             | 10 Z F                        |                   | 2 1               |                    |                                                 |              |               | COL                   |
| ٠.                | en and a set                 | "Bridge Rd                    | Sunan a           |                   | Brinton            | A North AND AND AND AND AND AND AND AND AND AND | obb Rd       |               | Mep Satellite         |
| Paal + ulle Rd    | chandler field               |                               | Brinton Bridge Rd |                   |                    | ſ                                               | and a        | Harvey Ro     | anime Dr State Fa     |
|                   | Baltimore Pi                 | .e ()                         | Baltimore         | Pike              | Chadds Ford        | ОВа                                             | Itimore Pike | 0             | nson Dr               |

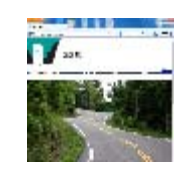

- Data Session Green
- Areas of interest Shaded Yellow to Red
- Curves Blue
- Flagged Spot Blue
   Flag

- Zoom into an "Area of Interest"
  - Yellow Red shading indicate areas of interest
  - High Zoom levels, each data point appears as a green dot
- Select Curve Tab to Identify and Save a New Curve
  - Cast a "net" around the points to be used in the analysis
  - First click selects the net's center, second click to choose radius
  - Adjust the net so that data points optimize PC and PT
  - Nudge the PC and PT to maximize the "fit" of each pass
- Save the Curve

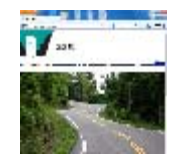

| Ho   | ome Settings Help                      | Admin             | istration                   |                            |                      |                        |                  |                  |             |              |                                    | Hi                               |
|------|----------------------------------------|-------------------|-----------------------------|----------------------------|----------------------|------------------------|------------------|------------------|-------------|--------------|------------------------------------|----------------------------------|
| Data | a Sessions Curves Flags Reversi        | onary Data        | Mile Ma                     | ırker Data                 | Signs                |                        |                  |                  |             |              |                                    |                                  |
|      | Name                                   | <u>Corridor</u>   | <u>Created</u><br><u>by</u> | <u>Last</u><br>saved<br>on | #<br>Passes          | Passes<br># Fit<br>(%) | Radius<br>(feet) | Length<br>(feet) | Nudge<br>PC | Nudge<br>PT  | Point of<br>Curvature:<br>Latitude | Point of<br>Tangent:<br>Latitude |
|      | <filter></filter>                      | <filter></filter> | <filter></filter>           | <filter></filter>          |                      | 1 99.1 %               | 824.1 ft         | 1075.3 ft        | - +         | - + X        | 39.87615                           | 39.87378                         |
|      | Benchmark1 (edit)                      | (edit)            | jcaruso                     |                            | 1                    |                        | 1                | 1                |             |              | Longitude                          | Longitude                        |
|      | 52-Old Kennett Rd Curve 1 (edit)       | (edit)            | lcurrie                     |                            | 4                    |                        |                  |                  |             |              | -75 59337                          | -75 59139                        |
|      | 52-Old Kennett Rd Curve 2 (edit)       | (edit)            | lcurrie                     |                            | 4                    |                        |                  |                  |             |              | Mile marker:                       | Mile marker                      |
|      | 52- SmithBridge curve 1 (edit)         | (edit)            | lcurrie                     |                            | 4                    |                        |                  |                  |             |              | Ino milo markor                    | fine mile marker.                |
|      | 52- SmithBridge curve 2 (edit)         | (edit)            | lcurrie                     |                            | 4                    |                        |                  |                  |             |              |                                    |                                  |
|      | New London-R83   North Curve 27 (edit) | (edit)            | lcurrie                     |                            | 4                    |                        |                  |                  |             |              | Clear selected curv                | /e                               |
|      | airport chester creek (edit)           | (edit)            | lcurrie                     |                            | 2                    |                        |                  |                  |             |              |                                    |                                  |
|      |                                        |                   | 1 2                         | <u>16</u>                  | <u>&gt; &gt;&gt;</u> |                        |                  |                  |             |              |                                    |                                  |
| Cu   | Irve                                   | PC lat/l          | ng (degree                  | es)                        |                      | PT lat/                | Ing (deg         | rees)            |             |              |                                    |                                  |
| Ala  | abama1003-MP3.04-3.13                  |                   | 39.87615 °                  |                            | -75.5933             | 7 °                    | 39.8737          | '8 °             | -75.5       | 59139 ° save | delete                             | cancel                           |
|      |                                        | -                 |                             | 1                          |                      | 1                      |                  | 1                |             |              |                                    |                                  |

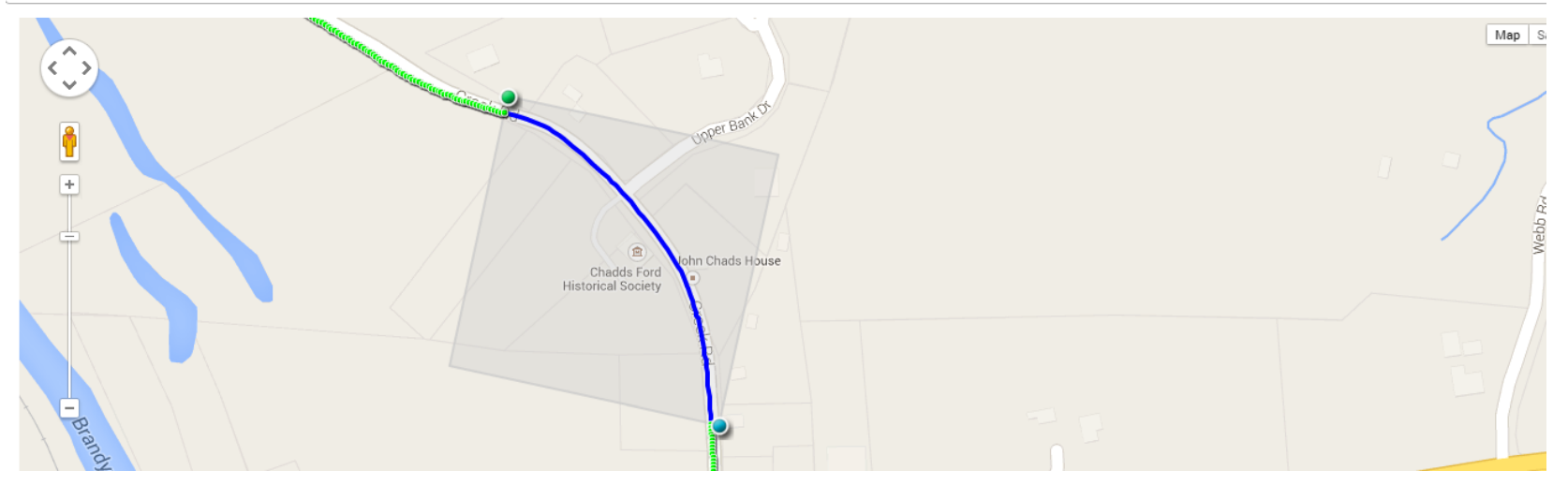

- Curve data is modeled as a smooth curve
- Optimize the "Fit" between the raw data and the model
- A fit of 96% or better will yield acceptable results
  - Move the PC and PT so the curves ends just as the road becomes straight or tangent to the turn
  - Bad or curves with erratic data should be deleted
- It is important to include as many data points as possible before the fit starts to break down
  - Selecting only a few points to get 100% fit will not yield accurate results

The information and material presented may not be published, broadcast, rewritten, or redistributed without the expressed written consent of Rieker<sup>®</sup> Inc. The content presented is provided for informational purposes only and subject to change. ©2002-2014 Rieker<sup>®</sup> Inc. All Rights Reserved.

#### CARS<sup>™</sup> Portal – View Curve Report

**Report Screen** 

- Select the Curve from the Curve Tab
- Click View Report

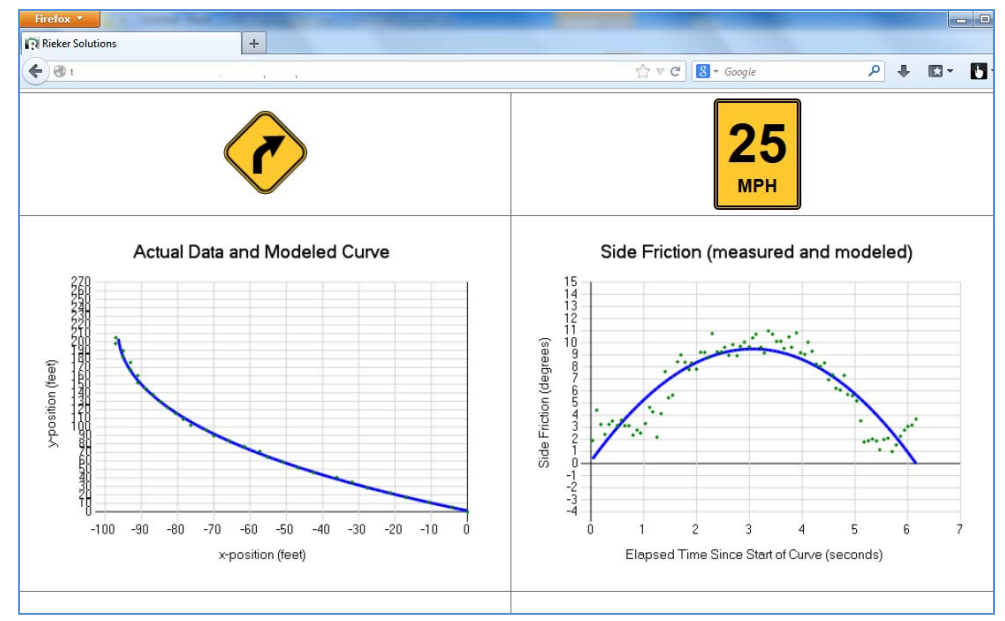

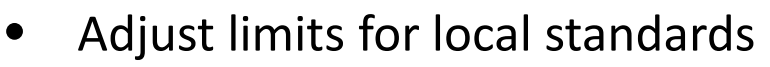

- Export Report Data
- Delete Passes

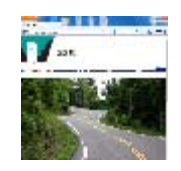

#### CARS<sup>™</sup> Portal – Reversionary Data Reports

#### **Reversionary Data**

- Select two data sessions
  - same curve
  - same direction
- Enter Curve Name and Save
- Delete Curves
- Print PDF report

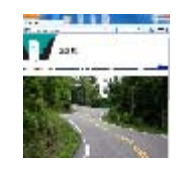

| Firelox                                                     |                                                                                                |                                                        |                                                       |                                  |                                               |
|-------------------------------------------------------------|------------------------------------------------------------------------------------------------|--------------------------------------------------------|-------------------------------------------------------|----------------------------------|-----------------------------------------------|
| Rieker Solutions +                                          |                                                                                                | -                                                      |                                                       |                                  |                                               |
| ( <b>¢</b> ) 🕲 t                                            |                                                                                                |                                                        | ☆ マ C 🔠 - Goog                                        | gle                              | P 🖡 🖸 - 🛛                                     |
|                                                             |                                                                                                |                                                        |                                                       |                                  |                                               |
| - • -                                                       |                                                                                                |                                                        |                                                       |                                  |                                               |
| Home My Solution                                            | My profile Admin                                                                               |                                                        | Help                                                  |                                  | <u>Logout</u> Hiji                            |
| Data Sessions Curves Flags<br>Rev. Data                     | Reversionary report                                                                            | s:                                                     |                                                       |                                  |                                               |
| View and create reports for data sessions without GPS data. | Reversionary data sessions lack<br>measured. The reversionary cun<br>Create new reversionary r | GPS data. The drive<br>re advisory speed re<br>report: | r must enter the test dr<br>eport only provides a sin | ving speed ma<br>gle advisory sj | inually. Only inclination data<br>peed value. |
| <search reports="" reversionary=""></search>                | Select two data files to include in                                                            | the reversionary r                                     | eport.                                                |                                  |                                               |
| [all]                                                       |                                                                                                |                                                        |                                                       |                                  |                                               |
|                                                             | ID file                                                                                        | pass<br># direction                                    | test speed sample<br>MPH count                        | uploaded<br>by                   | date                                          |
|                                                             | I69 jcaruso 2014/04/24<br>14:18:38                                                             | 1 Right                                                | 40 MPH 22                                             | jcaruso                          | 2014/05/04 08:42:42.087<br>PM                 |
|                                                             | ☑ 170 jcaruso 2014/04/24<br>14:18:38                                                           | 2 Right                                                | 45 MPH 20                                             | jcaruso                          | 2014/05/04 08:42:52.530<br>PM                 |
| Delete                                                      |                                                                                                |                                                        |                                                       |                                  |                                               |
| Export reversionary report                                  |                                                                                                |                                                        |                                                       |                                  |                                               |
| Print report                                                |                                                                                                |                                                        |                                                       |                                  |                                               |

#### CARS<sup>™</sup> Portal – Reversionary Data Reports

#### **Reversionary Reports Screen**

- Adjust limits for local standards
- Review Analysis
- Export Data

| Home My Solution                                            | My profile Admin                                                                                             | Help                                                                       |
|-------------------------------------------------------------|----------------------------------------------------------------------------------------------------|----------------------------------------------------------------------------|
| Data Sessions Curves Flags<br>Rev. Data                     | Reversionary reports                                                                                         | GPS data. The driver must enter the test driving speed manually. Only      |
| View and create reports for data sessions without GPS data. | The reversionary curve advisory <ul> <li>16° (0.28 ft/ft) for speed of</li> <li>Custom (degrees):</li> </ul> | speed report only provides a single advisory speed value.<br>20mph or less |
| [all]<br>joetest2                                           | Side Friction Limit Used: 1<br>Advisory Speed: 40MPH<br>Raw Data:                                            | 2°                                                                         |
|                                                             | •                                                                                                    | Side Friction                                                              |
| Delete                                                      | 18                                                                                                    |                                                                            |
| Export reversionary report                                  |                                                                                                    |                                                                            |
| Print report                                                |                                                                                                    |                                                                            |
| Report name:                                                | Bide Friction (degre                                                                                         |                                                                            |
| Upload reversionary data sessions<br>on Data Sesssions tab. |                                                                                                    | 2 3 4 5 6                                                                  |

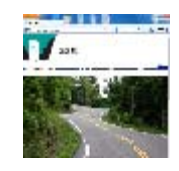

#### **CARS™** Training Summary

• Key Take Aways

| Торіс            | Key Take away                                                                |
|------------------|------------------------------------------------------------------------------|
| Setup            | Properly secure and level the device                                         |
| Field Collection | Drive slow and smooth                                                        |
| Curve Analysis   | Include as much data out to the PC and PT before the model (fit) breaks down |

CARS<sup>™</sup> Total Solution for Curve Analysis and Reporting

## Questions?

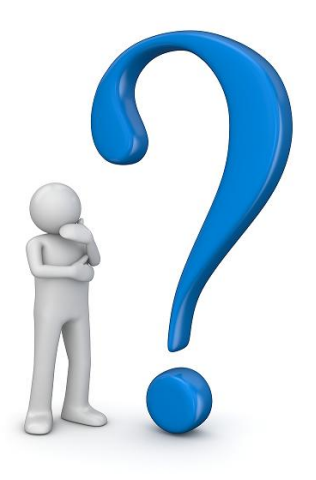

#### CARS<sup>™</sup> Total Solution for Curve Analysis and Reporting

The CARS<sup>™</sup> Total Solution allows you to drive miles of road without stopping, at any speed, and capture all the data you need with a single pass in each directions

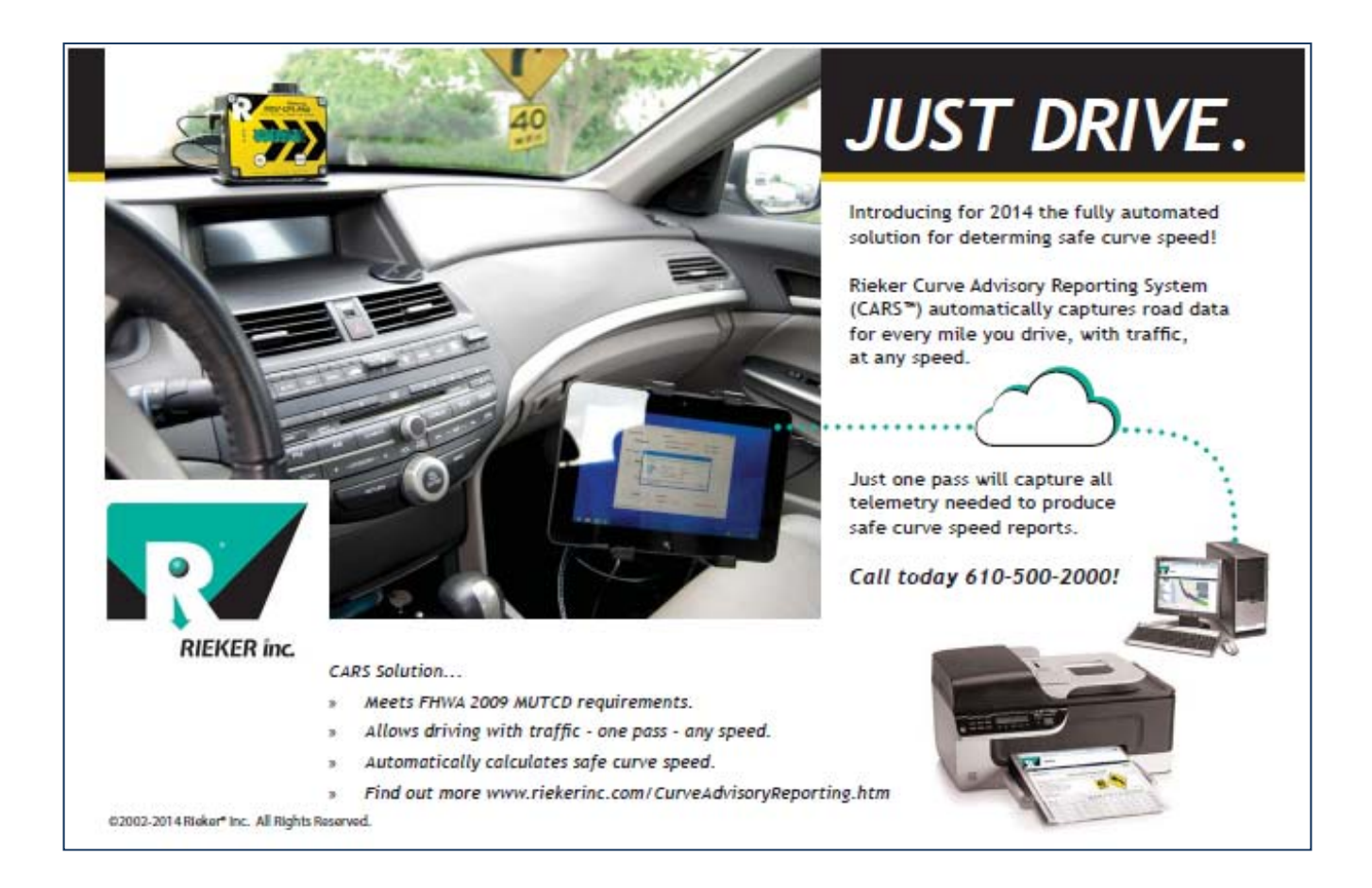